How to -

Inforland Windows Xp エクスプローラのファイルのプロパティに 048-592-2768 セキュリティータブを表示する方法

1. 課題

Windows XP ファミリー(Professional、Home、64bits)では Workgroup でインストールした場合は、 標準で「簡易ファイル共有(推奨)」が有効となるために、結果としてエクスプローラにセキュリティタブ が表示されない。

2. 解決

「簡易ファイル共有(推奨)」を止めることで、エクスプローラにセキュリティタブが表示される。 「簡易ファイル共有(推奨)」を止める手順は以下の通り。

- 2.1.1. 簡易ファイル共有を無効にする方法
  - 1. [スタート] をクリックして、[マイ コンピュータ] をクリックします。
  - 2. [ツール] メニューの [フォルダ オプション] をクリックし、[表示] タブをクリックします。
  - 3. [詳細設定] セクションで、[簡易ファイルの共有を使用する (推奨)] チェック ボックスをオフに します。
  - 4. [OK] をクリックします。

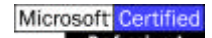